## Viewing and Updating personal information on SPO

You can maintain your personal information in SPO. This includes viewing and editing contact information and emergency contacts.

## Viewing contact information

MENU PATH: Main Menu> My HR >Personal Details> Personal Contacts.

A summary list of personal contact details are displayed. Click on 'Contact Details' to see all information and make changes.

| SWINE<br>BUR<br>• NE•<br>My Heam > My Approvals > My Pay > My Administration > Performance and Development |                                                                                                    |  |
|----------------------------------------------------------------------------------------------------|----------------------------------------------------------------------------------------------------|--|
| Personal Details   Personal Contacts     Leave   >     Personal Development   >     View < 100 Export      | Person: 900011, Green Arrow Queen<br>Job: 01, Senior Technical Officer - Geotechnical<br>Personal Contacts<br><u>Contact Details</u> Home Phone Work Phone Mobile Phone Street Address 1 Post Code<br><u>Contact Details</u> Queen Estate 3000<br>This page was produced January 29, 2014 01:45 pm by program WK8022 (revision 13.3) |  |

You can edit any of the details displayed by clicking in to the field and typing. Once all changes are complete click on 'Update'.

| orconal Contacto  |                                     |  |
|-------------------|-------------------------------------|--|
| ersonal Contacts  |                                     |  |
| Home Phone        |                                     |  |
| Work Phone        |                                     |  |
| Mobile Phone      |                                     |  |
| Work Mobile Phone |                                     |  |
| Pager#            |                                     |  |
| Other Phone       |                                     |  |
|                   | Home Address                        |  |
| Street Address 1  | Queen Estate                        |  |
| Street Address 2  |                                     |  |
| Suburb/Town       | Star City                           |  |
| State             | VIC - Victoria                      |  |
| Post Code         | 3000                                |  |
| Country           | Australia                           |  |
|                   | Copy Home Address to Postal Address |  |
|                   | Postal Address                      |  |
| Street Address 1  | Queen Estate                        |  |
| Street Address 2  |                                     |  |
| Suburb/Town       | Star City                           |  |
| State             | VIC - Victoria                      |  |
| Post Code         | 3000                                |  |
| Country           | Australia                           |  |

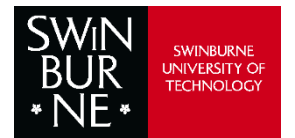

## 5.2 Viewing emergency contacts

**MENU PATH:** My HR >Personal Details>Emergency Contacts. A summary list of emergency

contact details are displayed.

| SWIN<br>BUR<br>• NE•<br>My HR - My Team - My Approvals - My Pay - My Administration - Performance and Development                                             |                                                                                                    |  |
|----------------------------------------------------------------------------------------------------|----------------------------------------------------------------------------------------------------|--|
| Personal Details Personal Contacts   Leave Emergency Contacts   Personal Development Appointment Details   View  Impointment Details   Description Probations | Person: 900011, Green Arrow Queen<br>Job: 01, Senior Technical Officer - Geotechnical<br>Emergency Contacts<br>Contact Name Priority Relationship Work Phone Home Phone Mobile Phone Email<br>MISS Sarah McQueen Wife<br>Add new Emergency Contact record<br>This page was produced January 31, 2014 01:30 pm by program WK8025 (revision 13.0) |  |

Click on a contact name to see further details. Enter necessary changes, click on the 'Update' button. To delete a contact, click on a contact name, click on 'Delete' button.

| Person: 900011, C<br>Job: 01, Senior Te<br>Emergency Cor                                                                                        | äreen Arrow Queen<br>ichnical Officer - Geotechnical<br>itacts |  |
|----------------------------------------------------------------------------------------------------|----------------------------------------------------------------|--|
| Contact ID                                                                                                    | 8325                                                           |  |
| Priority                                                                                                    |                                                                |  |
| Title                                                                                                    | MISS - Miss                                                    |  |
| Surname                                                                                                    | McQueen                                                        |  |
| First Name                                                                                                    | Sarah                                                          |  |
| Relationship                                                                                                    | Wife                                                           |  |
| Work Phone                                                                                                    |                                                                |  |
| Home Phone                                                                                                    |                                                                |  |
| Mobile Phone                                                                                                    |                                                                |  |
| Email Address                                                                                                    |                                                                |  |
| Address                                                                                                    | Star City                                                      |  |
| Update     Clear       Back to Emergency Contacts List       This page was produced January 29, 2014 10:41 am by program WK8025 (revision 13.0) |                                                                |  |

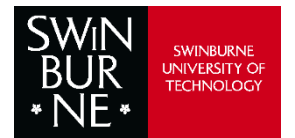